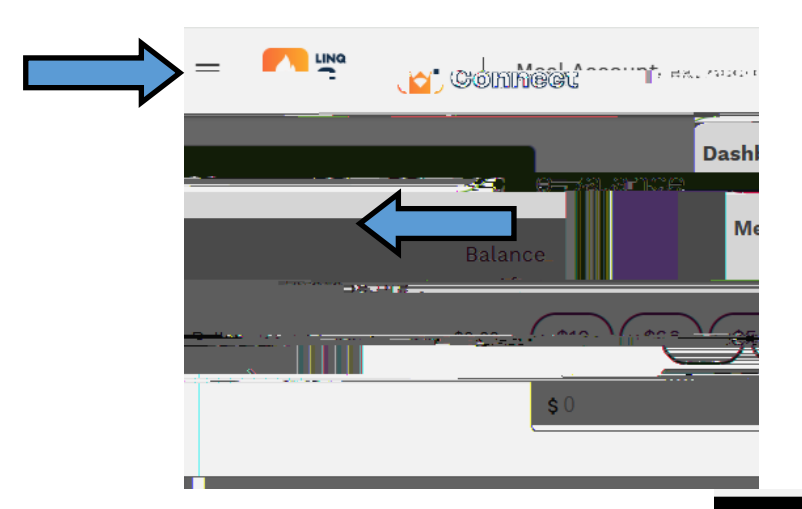

Once you log into your LINQ account (<u>ht ps://</u> <u>linqconnect.com/main</u>), you will click on the three lines on right side of the screen.

A menu will pop up and you will you select "Meal Account".

Next, you will scroll to the bot om of the page where you will found "Purchase Limits", you will click on the "ADD" but on.

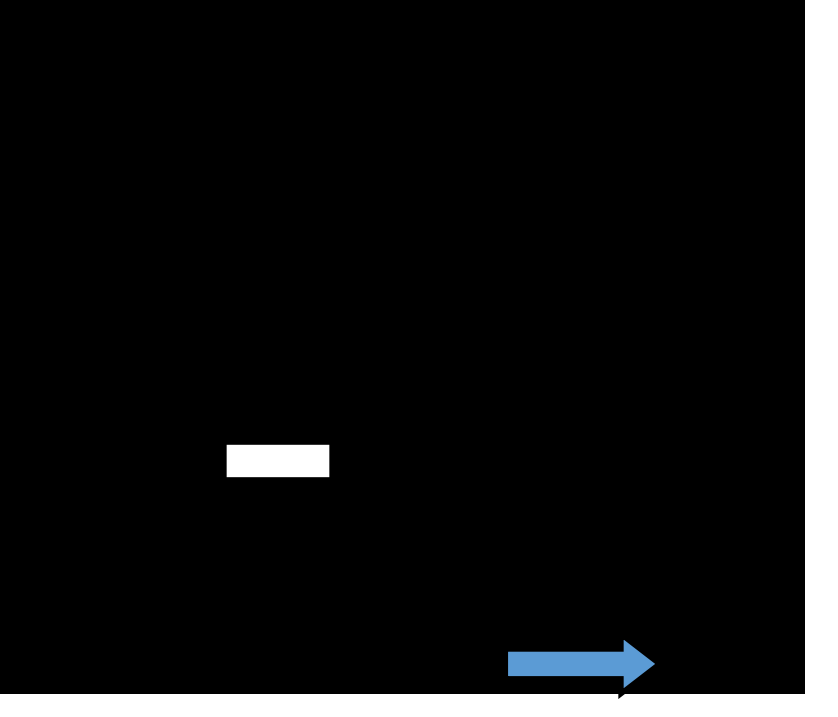

| Add Durchass Limits Less and Constant |               |
|---------------------------------------|---------------|
| Select Account                        |               |
|                                       | Dollar Limit  |
| •                                     | Per Day Daily |
|                                       | 0             |

Finally, you will add your purchase limits. For example, if you do not want your student to purchase any snacks on any day, you will select "Item Limit", for "Frequency" you will select "Per Day", and for "Day" you will put O for the "Item Amount". Remember to hit the "SAVE" but on to update these changes.

If you have more specific notes or would like to specify days of the week that snacks can be purchased to your student's account, please contact the School Nutrition Of ce at (704) 836-9110 (Ext #1).

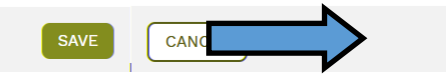